## JTCS50U39501FL 50" Firmware Update mit USB-Stick:

1. Bitte folgen Sie dem Link http://mbm-support.de/catalog/jtcs0u39501fl/ Entpacken Sie die hier hinterlegte Download-Datei

JTC502401370000001-000594 + JTC502401370000595-001188

und entpacken Sie diese mit WinZip oder WinRAR und speichern Sie die BIN-Datei auf einem USB-Stick.

- 2. Ziehen Sie den Netzstecker des TV Geräts.
- 3. Stecken Sie den USB-Stick ein.
- 4. Auf der Fernbedienung die Powertaste drücken und gedrückt halten.
- 5. Netzstecker wieder einstecken.
- 6. Sobald auf dem Bildschirm erscheint das ein Update durchgeführt wird, kann die Powertaste losgelassen werden.
- 7. Wenn das Update beendet ist fährt TV wieder hoch und es steht "Update config OK. Please unplug the USB and reboot to take effect" auf dem Bildschirm.
- 8. USB-Stick entfernen
- 9. Netzstecker ziehen und nach kurzer Zeit wieder einstecken
- 10. Gerät einschalten
- 11. Home Taste drücken und auf die Einstellungen (Zahnradsymbol) gehen.
- 12. Menü Sound  $\rightarrow$  Speakers  $\rightarrow$  Balance gehen. In das Menü Balance nicht reinspringen.
- 13. Auf der Fernbedienung 4725 über die Tastatur eingeben. Es erscheint ein grünes M in der linken oberen Ecke.
- 14. Auf der Fernbedienung die Menütaste drücken (untere Reihe mittlere Taste, als Symbol drei waagerechte Streifen).
- 15. Es öffnet sich das Factory Menü.
- 16. Den Punkt Options auswählen und mit der OK Taste bestätigen. Es öffnet sich ein weiteres Fenster.
- 17. Auf den Punkt Clear All gehen und mit der OK Taste bestätigen.

## Nach dem Neustart steht das Gerät auf englischer Sprache. Um die Sprache wieder auf Deutsch zu stellen wie folgt vorgehen.

- 1. Auf dem Home Bildschirm die Einstellungen (Zahnrad) aufrufen.
- 2. Menü System → Language and Location → Language → und nun von Englisch auf Deutsch umstellen.
- 3. Nun muss als letzter Schritt der Sendersuchlauf neu ausgeführt werden.

## 50" Firmware Update via Internet:

Wenn Ihr Gerät mit dem Internet verbunden ist, steht ein neues Update für die Firmware bereit, welches Sie leicht über Ihr TV Gerät herunterladen können.

Gehen Sie hierfür wie folgt vor.

- 1. Gehen Sie auf dem Home Bildschirm in die Einstellungen (Symbol Zahnrad)
- 2. Dort gehen Sie in das Menü Support und dann in den Unterpunkt System Upgrade.
- 3. Wählen Sie nach Firmware Aktualisierungen suchen aus und das Gerät zeigt Ihnen an, dass eine neue Software verfügbar ist.
- 4. Bestätigen Sie den Punkt Aktualisieren.
- 5. Wenn das Update heruntergeladen ist, bestätigen Sie Gerät neu starten.
- 6. Das Gerät startet und zeigt Ihnen auf dem Bildschirm die Installation des Updates an.
- 7. Am Ende der Installation erscheint erfolgreich aktualisiert und das Gerät startet neu.

Nun kann das Gerät wieder benutzt werden, allerdings muss ggf. eine automatische Sendersuche ausgeführt werden.